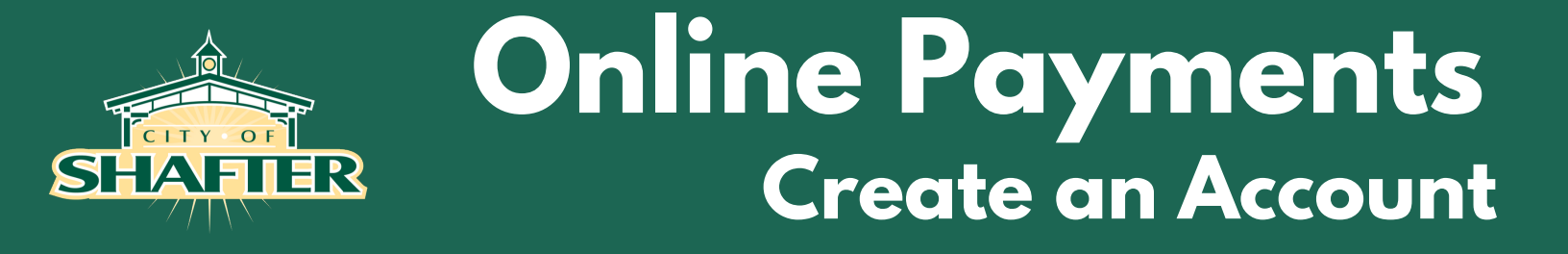

- 1. Using any web browser visit, www.shafter.com/Payments
- 2. Once you reach the Login screen, click the "Register" link.

| SHAFTER                  |                                              | <b>^</b> |
|--------------------------|----------------------------------------------|----------|
|                          | Login                                        |          |
| Home                     | Username                                     |          |
| Citizen Self Service     | Forgot your username?                        |          |
| Employment Opportunities | Password                                     |          |
| Vendor Self Service      | Eorgot your password?                        |          |
|                          | Log in Register                              |          |
|                          | ©2020 Tyler Technologies, Inc. Help/Feedback |          |

3. On the Registration screen you will create a User ID and Password, Password Hint and provide your email address. Once complete enter the validation numbers and click "Save."

| SHAFTER                                       |                                                                                                    |                                                            | <b>→</b> 〕                                                                               |
|-----------------------------------------------|----------------------------------------------------------------------------------------------------|------------------------------------------------------------|------------------------------------------------------------------------------------------|
|                                               | Registration                                                                                                    |                                                            |                                                                                          |
| Home                                          | *User ID<br>(between 1 and 100 characters)                                                                                                    | Demouser                                                   |                                                                                          |
| Citizen Self Service                          | *Re-type user ID                                                                                                    | Demouser                                                   |                                                                                          |
|                                               | *Password<br>(between 5 and 15 characters and contains at least 1<br>numeric character, one uppercase character and one<br>lowercase character) |                                                            | If you do not see "Acceptable" it<br>means your password does not<br>meet the complexity |
| $ \frown $                                    | Password strength                                                                                                    | Acceptable                                                 | requirements.                                                                            |
| Pay attention to<br>password<br>requirements. | *Re-type password                                                                                                    |                                                            |                                                                                          |
|                                               | *Password hint                                                                                                    | Demo Hint                                                  |                                                                                          |
|                                               | *Email address                                                                                                    | bnsoberanis@shafter.com                                    |                                                                                          |
|                                               |                                                                                                    | Enter these validation numbers into the bo<br>4388<br>Save | x below them                                                                             |
|                                               |                                                                                                    | ©2020 Tyler Tech                                           | nnologies, Inc. <u>Help/Feedback</u>                                                     |

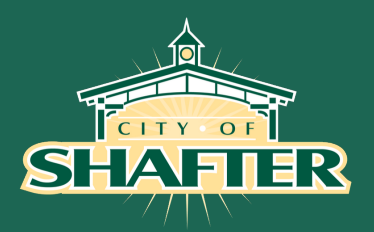

### **Online Payments** Link Utility Billing Account

4. You will be taken to the "Account Settings" screen. You have successfully created your account.

| SHAFTER              |                                                                                                    |                                                                                                    | <b>-</b> |
|----------------------|----------------------------------------------------------------------------------------------------|----------------------------------------------------------------------------------------------------|----------|
|                      | Account Settings                                                                                                    |                                                                                                    |          |
| Citizen Self Service | Account Information                                                                                                    |                                                                                                    |          |
|                      | Now logged in as                                                                                                    | DEMOUSER                                                                                                    |          |
|                      | Last successful login                                                                                                    | 5/14/2020                                                                                                    |          |
|                      | Last failed login                                                                                                    | 5/14/2020                                                                                                    |          |
|                      | Password last changed                                                                                                    | 5/14/2020                                                                                                    |          |
|                      | Password expires in                                                                                                    | 1825 days   <u>Change Password</u>                                                                                                    |          |
|                      | E-Mail address                                                                                                    | bnsoberanis@shafter.com   Change E-Mail Address                                                                                                    |          |
|                      | Linked Accounts<br>Existing accounts can be "linked" to your self-service of<br>where new account links can be created, and where ac | user id. These links give you quick access to an account's details, bills, etc. Click a"link to account" to reach the pa<br>dditional instructions are provided. | ge       |
|                      | Customer Accounts                                                                                                    | link to acco                                                                                                    | unt      |
|                      | There are currently no linked accounts                                                                                               |                                                                                                    |          |
|                      | Utility Billing Accounts                                                                                                    | link to acco                                                                                                    | unt      |
|                      | Account                                                                                                    | Customer                                                                                                    |          |
|                      | There are currently no linked accounts                                                                                               |                                                                                                    |          |
|                      | Go To Module Homepage                                                                                                    |                                                                                                    |          |
|                      |                                                                                                    |                                                                                                    |          |
|                      |                                                                                                    | ©2020 Tyler Technologies, Inc. <u>Help/Feedback</u>                                                                                                    |          |

#### Next Step.....Link Utility Billing Account.

5. From the "Account Settings" screen, click "Link to Account" next to the Utility Billing Accounts header. DO NOT CLICK "Link to Account" next to Customer Accounts Heading

|                                                                                                    |                                                                                                    | <b>.</b>                                                                                                    |
|----------------------------------------------------------------------------------------------------|----------------------------------------------------------------------------------------------------|----------------------------------------------------------------------------------------------------|
| Account Settings                                                                                                    |                                                                                                    |                                                                                                    |
| Account Information                                                                                                    |                                                                                                    |                                                                                                    |
| Now logged in as                                                                                                    | DEMOUSER                                                                                                    |                                                                                                    |
| Last successful login                                                                                                    | 5/14/2020                                                                                                    |                                                                                                    |
| Last failed login                                                                                                    | 5/14/2020                                                                                                    |                                                                                                    |
| Password last changed                                                                                                    | 5/14/2020                                                                                                    |                                                                                                    |
| Password expires in                                                                                                    | 1825 days   Change Password                                                                                                    |                                                                                                    |
| E-Mail address                                                                                                    | bnsoberanis@shafter.com   <u>Change E-Mail Ad</u>                                                                                                    | dress                                                                                                    |
| Existing accounts can be "linked" to your self-service u<br>where new account links can be created, and where ad<br>Customer Accounts<br>There are currently no linked accounts<br>Utility Billing Accounts | ser id. These links give you quick access to an ac<br>ditional instructions are provided.                                                                                                    | DO NOT USE THIS LINK<br>USE THIS LINK<br>USE THIS LINK<br>Link to account                                                                                                    |
| Account                                                                                                    |                                                                                                    | Customer                                                                                                    |
| There are currently no linked accounts                                                                                                    |                                                                                                    |                                                                                                    |
| <u>Go To Module Homepage</u>                                                                                                    |                                                                                                    |                                                                                                    |
| c                                                                                                    | D2020 Tyler Technologies, Inc. <u>Help/Feedback</u>                                                                                                    |                                                                                                    |
|                                                                                                    | Account Information Account Information Account Information Account Information Account Information Account Information Account Information Accounts Accounts Accounts Accounts Account Accounts Account Account Accou | Account Information         New logged in as       DEMOUSER         Last successful login       5/14/2020         Last failed login       5/14/2020         Password last changed       5/14/2020         Password expires in       1825 days   Change Password         E-Mail address       bnsoberanis@shafter.com   Change E-Mail Address         Linked Accounts       Existing accounts can be "linked" to your self-service user id. These links give you quick access to an activere new account links can be created, and where additional instructions are provided.         Linked Accounts       Existing accounts can be "linked" to your self-service user id. These links give you quick access to an activere new account links can be created, and where additional instructions are provided.         Linked Accounts       Existing accounts         There are currently no linked accounts       Existing accounts         Cocount       Existing accounts         Cocount       Existing accounts         There are currently no linked accounts       Existing accounts         Go To Module Homepage       Existing accounts |

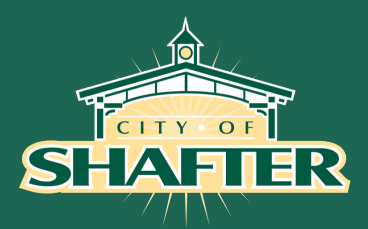

### **Online Payments** Link Utility Billing Account

6. Enter Your Account ID and Customer ID. Refer to your bill for those numbers. Click Submit.

\*YOUR ACCOUNT NUMBER CHANGED MAY 2020. Look at a bill issued after that date to ensure you have the correct ID numbers.\*

| SHAFTER              | ۵.                                                                                                    |
|----------------------|----------------------------------------------------------------------------------------------------|
| Citizen Self Service | Utility Billing<br>Account Link Setup                                                                                                    |
| Business License     | To link to your Utility Billing Account(s), you will need to enter your Account Number and Customer Number located on your monthly bill. |
| General Billing      | What is the Account ID? *                                                                                                    |
| Utility Billing      | What is the Customer ID? *                                                                                                    |
| Contact Us           | Submit Cancel                                                                                                    |
|                      | * indicates required field                                                                                                    |

The Account ID is located on the second line of the bill header (light green). Customer ID is located on the first line of the bill header (dark green)

|   | 336 Pacific Ave<br>Shafter, CA 93<br>(661)746-5001 | e<br>263  |           |              |                    |           |                      |                     |                    |       | cu    | STOMER COPY<br>*[1/1]* |
|---|----------------------------------------------------|-----------|-----------|--------------|--------------------|-----------|----------------------|---------------------|--------------------|-------|-------|------------------------|
|   | CUSTOMER NAME                                      |           | сизто     | OMER NO      | <b>D</b> .         |           | PA                   | RCEL ID             |                    |       | SERVI | CE LOCATION            |
|   | SAMPLE CUSTOMER                                    |           | 1         | 5060         |                    |           | 20                   | 674105              |                    |       | 1     | 716 RODEO ST           |
|   |                                                    |           |           |              |                    | AC        | COUNT #              |                     |                    |       |       | DUE DATE               |
|   | 1002289                                            | 05/13/202 | 20        |              |                    |           | 110220               |                     | RESIDE             | NTIAL |       | 06/07/2020             |
| • |                                                    | MET       | ER<br>BER | READ<br>CODE | PREVIOU<br>READ DA | US<br>ATE | CURRENT<br>READ DATE | PREVIOUS<br>READING | CURRENT<br>READING |       |       | CHARGE<br>AMOUNT       |
|   | WATER BASE CHARGE - METER SERVICE FEE              |           |           |              | 03/31/20           | 20        | 04/14/2020           |                     |                    |       |       | \$41.45                |
|   | WATER USAGE                                        | 06268     | 967       | A            | 03/17/20           | 20        | 04/14/2020           | 531869              | 540158             | 8289  | GAL   | \$7.13                 |
|   | SEWER BASE CHARGE                                  |           |           |              | 03/31/202          | 20        | 04/14/2020           |                     |                    |       |       | \$28.20                |
|   | REFUSE                                             |           |           |              | 03/31/20           | 20        | 04/14/2020           |                     |                    |       |       | \$27.30                |

7. You will be returned to the "Account Settings" screen. You can confirm that your account was successfully linked by looking in the "Linked Accounts" section.

| SHAFTER |                                                                                                    |                                                                                                    | <b>a</b>                   |
|---------|----------------------------------------------------------------------------------------------------|----------------------------------------------------------------------------------------------------|----------------------------|
|         | Account Settings                                                                                                    |                                                                                                    |                            |
|         | Linked Accounts                                                                                                    |                                                                                                    |                            |
|         | Existing accounts can be "linked" to your self-service use<br>where new account links can be created, and where add | er id. These links give you quick access to an account's details, bills, etc. Click a"link to<br>ititional instructions are provided. | account" to reach the page |
|         | Customer Accounts                                                                                                   |                                                                                                    | link to account            |
|         | There are currently no linked accounts                                                                              |                                                                                                    |                            |
|         | Utility Billing Accounts                                                                                            |                                                                                                    | link to account            |
|         | Account                                                                                                    | Customer                                                                                                    |                            |
|         | 110220                                                                                                    | 15060                                                                                                    | remove                     |
|         | Go To Module Homepage                                                                                               |                                                                                                    |                            |

Next Step.....Pay Utility Bill.

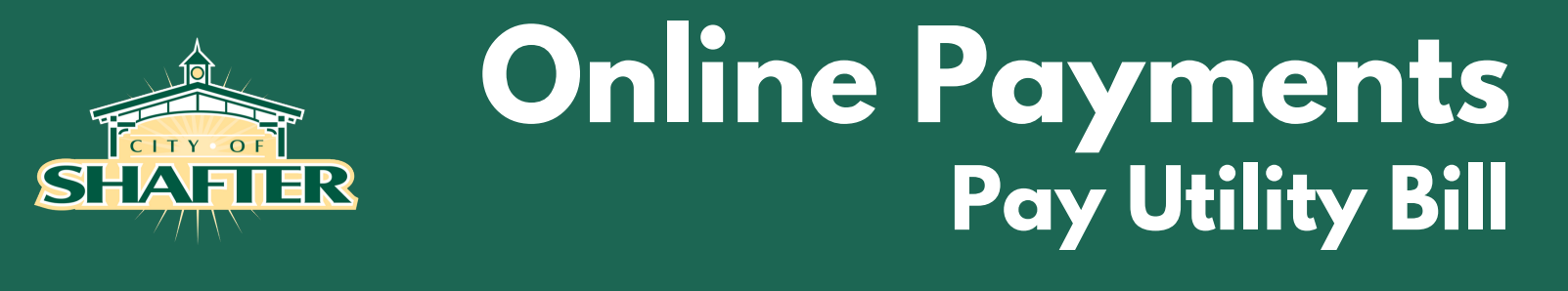

8. To pay your bill click on the Account Number link from the Account Settings screen.

|                                                                                                    |                                                                                                    | <b>.</b>                            |
|----------------------------------------------------------------------------------------------------|----------------------------------------------------------------------------------------------------|-------------------------------------|
| Account Settings                                                                                         |                                                                                                    |                                     |
| Linked Accounts                                                                                          |                                                                                                    |                                     |
| Existing accounts can be "linked" to your self-servi<br>where new account links can be created, and wher | ice user id. These links give you quick access to an account's details, bills, etc. Click a<br>re additional instructions are provided. | "link to account" to reach the page |
| Customer Accounts                                                                                        |                                                                                                    | link to account                     |
| There are currently no linked accounts                                                                   |                                                                                                    |                                     |
| Utility Billing Accounts                                                                                 |                                                                                                    | link to account                     |
| Account                                                                                                  | Customer                                                                                                    |                                     |
| 110220                                                                                                   | 15060                                                                                                    | remove                              |
| Go To Module Homepage                                                                                    |                                                                                                    |                                     |

9. This will take you to the Utility Billing Account Summary screen. Here you will see your account information including the current balance and payment due date. When you are ready to pay your bill click the "Pay Now" link in the middle of the page.

| SHAFTER              |                                    |                                                            | 4       |
|----------------------|------------------------------------|------------------------------------------------------------|---------|
| Citizen Self Service | Utility Billing<br>Account Summary |                                                            |         |
| Business License     | LINK to Account   Request Cha      | ange of Address   Bill Delivery Preferences   Manage Bills |         |
| General Billing      | Billing Account                    |                                                            |         |
| Utility Billing      | Service Address                    | 716 RODEO ST                                               |         |
|                      | Account Number                     | 110220                                                     |         |
| Accounts             | Bill Delivery Preference           | Mail                                                       |         |
| Manage Bills         |                                    |                                                            |         |
| Account Summary      | Your Current Balance               |                                                            |         |
| Contact Us           | Amount Due Now                     | \$104.08                                                   | Pay Now |
|                      | Payment Due Date                   | 6/7/2020                                                   |         |
|                      | About Your Payments                |                                                            |         |
|                      | No payment activity found          |                                                            |         |
|                      |                                    |                                                            |         |
|                      | Customer Information               |                                                            |         |
|                      | Name                               | 1000 ALBORT                                                |         |
|                      | Address                            |                                                            |         |

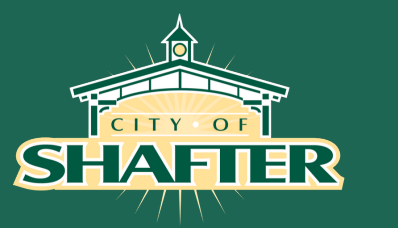

# Online Payments Pay Utility Bill

10. This will take you to the "Manage Bills" screen. Here you will see any outstanding bills. Click the checkbox(es) next to the bills you wish to pay. Note that you must pay past due bills first.

| SHATTER                  |                               |             |                           |                             |                              |            |                            | ۵                            |
|--------------------------|-------------------------------|-------------|---------------------------|-----------------------------|------------------------------|------------|----------------------------|------------------------------|
| Citizen Self Service     | Utility Bill<br>Manage Bills  | ling<br>s   |                           |                             |                              |            |                            | Account Summary              |
| Business License         | Service Address               |             | 716 RODEO ST              |                             |                              |            |                            |                              |
| General Billing          | Account Number                | r           | 110220                    |                             |                              |            |                            |                              |
| Utility Billing          | As of                         |             | 05/14/2020                |                             |                              |            |                            |                              |
| Accounts<br>Manage Bills | Before payn Outstanding Bills | ment of new | er bills will be accepted | , all past-due bills must b | e included, starting with tl | he oldest. |                            | Show Past Bills ▼            |
| Account Summary          | Pay Bill                      | Bill        | Bill Date                 | Pay By                      | Charges                      | Pending    | Balance Due                | Details                      |
| Contact Us               |                               | 1002289     | 5/13/2020                 | 6/7/2020                    | \$0.00                       | \$0.00     | \$104.08                   | Bill Details                 |
|                          |                               |             |                           |                             |                              |            | Total Due: \$104.08        |                              |
|                          |                               |             |                           |                             |                              | select b   | ills you would like to pay | Pay<br>now, then click "Pay" |

11. Select your preferred payment method. You may choose credit card or e-check.

| SHAFTER              |                                                                                             |
|----------------------|---------------------------------------------------------------------------------------------|
|                      | Pay Bills                                                                                   |
| Citizen Self Service |                                                                                             |
| Business License     | Select Payment Method                                                                       |
|                      | You may elect to pay your Utility Bill with a Credit Card or an Electronic Check (e-Check). |
| General Billing      | Pay by Credit Card   Pay by eCheck   Cancel                                                 |
| Utility Billing      |                                                                                             |
| Accounts             |                                                                                             |
| Manage Bills         | • •                                                                                         |

12. The next screen will give you the opportunity to sign up for automatic credit card payments. If you wish to enroll click "enroll." Otherwise, click "continue."

| SHAFTER                             |                                                                                                    |                                    |                                                     | ۵.     |  |  |  |
|-------------------------------------|----------------------------------------------------------------------------------------------------|------------------------------------|-----------------------------------------------------|--------|--|--|--|
| Citizen Self Service                | Automatic Cree<br>Manage your enrol                                                                                                    | dit Card Payr<br>Ilments in the au | nents<br>tomatic credit card payment system (option | al)    |  |  |  |
| Business License<br>General Billing | As a convenience to you, we offer an optional "Automatic Credit Card Payment" service. If you wish to use this service, this page allows you to<br>enroll or delete enrollments based on different bill types you pay on a regular basis. Enrollment status can either be Pending or Fully Enrolled. If<br>pending, then you will still be required to make payments manually until full enrollment is achieved. |                                    |                                                     |        |  |  |  |
| Utility Billing                     | Current enrollments                                                                                                    |                                    |                                                     |        |  |  |  |
| Accounts                            | Bill Category                                                                                                    | Account ID                         | Status                                              |        |  |  |  |
| Manage Bills                        | UB Services - General                                                                                                    | 110220                             | Not enrolled in automatic credit card payments.     | enroll |  |  |  |
| Account Summary                     |                                                                                                    |                                    | Continue                                            | Cancel |  |  |  |
| Contact Us                          |                                                                                                    |                                    |                                                     |        |  |  |  |

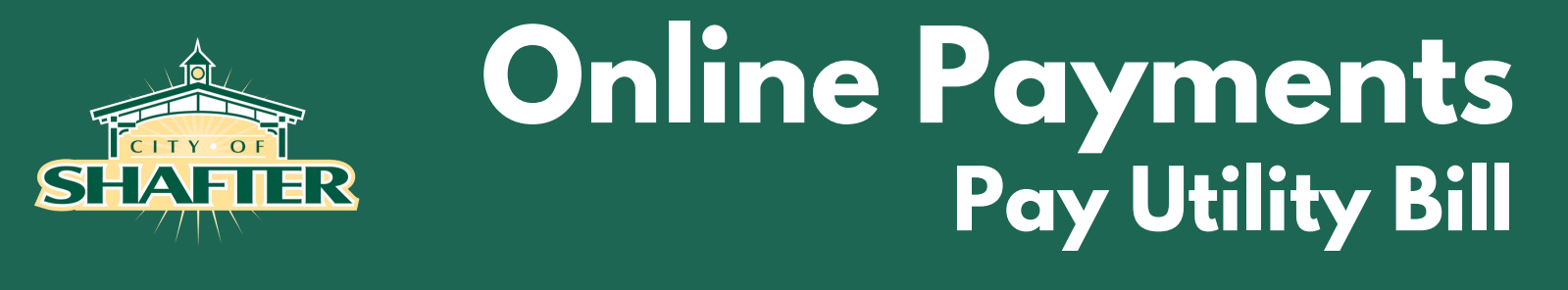

13. On the "Pay Bills" screen you may enter the amount you wish to pay. It will be automatically populated with the full amount due, but you can choose to pay more or less by typing in a different amount. Then click "Continue"

| SHAFTER              |                  |           |           |             |          |               |          | ۵              |
|----------------------|------------------|-----------|-----------|-------------|----------|---------------|----------|----------------|
|                      | Pay Bills        |           |           |             |          |               |          |                |
| Citizen Self Service | Bill Description | Bill Year | Bill Date | Bill Number | Due Date | Balance       | Due Now  | Payment Amount |
| Business License     | Utilities        | 2020      | 5/13/2020 | 1002289     | 6/7/2020 | \$104.08      | \$104.08 | \$ 104.08      |
| General Billing      |                  |           |           |             |          |               |          |                |
| Utility Billing      |                  |           |           |             |          |               |          |                |
| Accounts             |                  |           |           |             |          | $\rightarrow$ | Continue | Cancel         |
| Manage Bills         |                  |           |           |             |          |               |          |                |
| Account Summary      |                  |           |           |             |          |               |          |                |
| Contact Us           |                  |           |           |             |          |               |          |                |

14. You will then be taken to the payment screen. Enter your Billing Information and either credit card or e-check information based on your selected payment method. Click "Make Payment."

|                              |                              |                             | Time left: 9 mir | nutes, and 35 seconds        |             |
|------------------------------|------------------------------|-----------------------------|------------------|------------------------------|-------------|
|                              | (Must match the billing add  | lress for your credit card) |                  |                              |             |
|                              | Name:                        | SAMPLE CUSTOMER             |                  | ]                            |             |
|                              | Address:                     | 716 RODEO ST                |                  |                              |             |
|                              | Address:                     |                             |                  | ]                            |             |
|                              | City:                        | SHAFTER                     |                  |                              |             |
|                              | State / Zip:                 | California <b>v</b>         | / 93263          |                              |             |
|                              | Phone:                       |                             |                  |                              |             |
|                              | Email:                       |                             |                  |                              |             |
|                              | Total:                       | 104.08                      |                  |                              |             |
| PAYME                        |                              | PAYMENT INFORMATION         |                  |                              |             |
|                              |                              | echeck                      |                  |                              |             |
| Payment Method: Electronic C | heck 🔻                       |                             | Payment Method:  | isa 🔻                        |             |
| Routing #:                   | E-Ci                         | heck                        | Card Number:     |                              |             |
| Account #:                   |                              |                             | Exp. Date:       | /                            | Credit Card |
| Check Type:                  |                              |                             | Security Code:   | What is this?                |             |
| Account Type:                |                              |                             |                  |                              |             |
| l'm not a robot              | reCAPTCHA<br>Privacy - Terms |                             | l'm not a robot  | reCAPTCHA<br>Privacy - Terms |             |
| AKE PAY                      |                              | MAKE PAYMENT                |                  |                              |             |

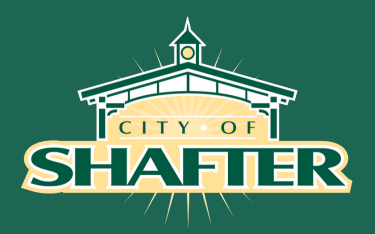

# Online Payments Pay Utility Bill

15. When you have successfully completed the payment you will see the following screen. You may print receipt for your record. You will also receive a receipt via email. Click the link at the bottom to return to the Citizen Self Service portal.

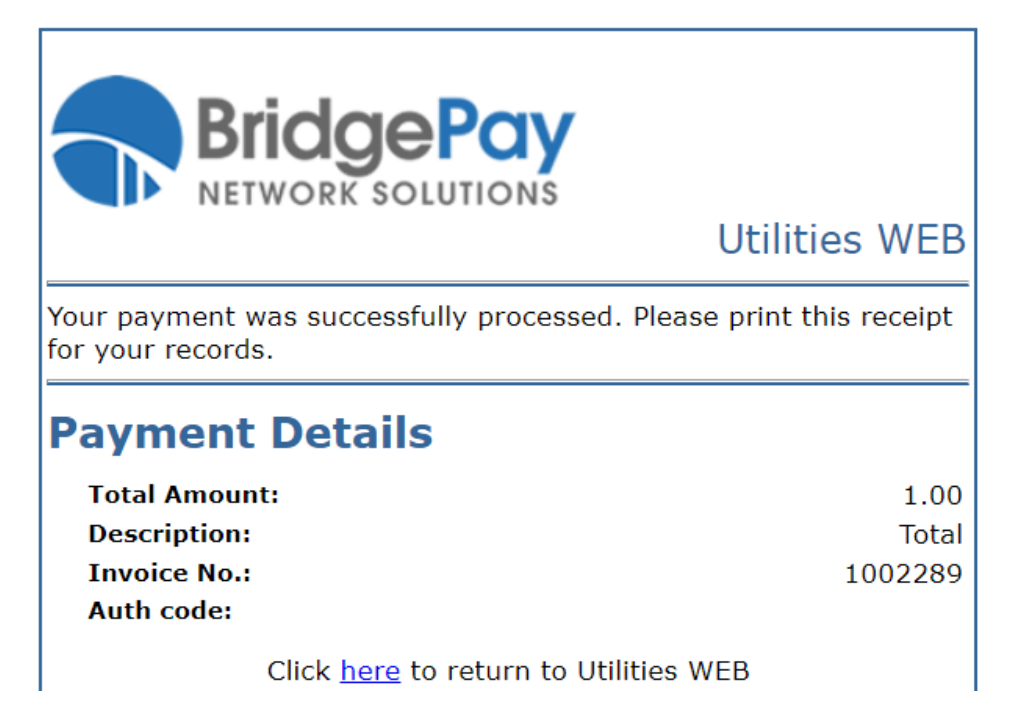